# Guide de consommation de l'API SNE-Cotation

Ce document a pour objectif d'illustrer la démarche

- de création d'une compte sur le portail d'API PISTE,
- de déclaration d'applications clientes,
- de souscription à l'API SNE-Cotation,
- de consommation de l'API SNE-Cotation.

## Comment créer un compte sur le portail PISTE ?

- 1. Se rendre sur piste.gouv.fr.
- 2. Cliquer sur le lien "Créer un compte".

| RÉPUBLIQUE<br>FRANÇAISE<br>China<br>China<br>China<br>China |                                                                                                    | Créer un compte ② Se connecter                                                                                 |
|-------------------------------------------------------------|----------------------------------------------------------------------------------------------------|----------------------------------------------------------------------------------------------------|
| ACCUEIL AIDE - API                                          |                                                                                                    |                                                                                                    |
| Bienvenue sur<br>PISTE La plateform<br>œuvre pa             | orme d'intermédiation des services pour la transfo<br>ne mutualisée des services API de l'État et de la sp<br>nr l'Agence pour l'Informatique Financière de l'Étai | ormation de l'Etat, une<br>hère publique, mise en<br>t (AIFE).                                                 |
|                                                             | PISTE fait peau neuve avec<br>une nouvelle charte et de<br>nouvelles fonctionnalités<br>Voir les annexes du Guide Utilisateur                                      | L'ANFR choisit PISTE<br>L'ANFR a choisi de publier ses API sur PISTE.<br>Bienvenue à notre nouveau partenaire. |
| Les avantages de PIS                                        | STE                                                                                                    |                                                                                                    |

- 3. Remplir le formulaire, puis valider.
  - En particulier, renseigner le code d'organisation 984b19.

• Accepter les conditions générale d'utilisation.

| RÉPUBLIQUE<br>FRANÇAISE<br>Interi<br>Iguia |                                                                                                    | Créer un compte | Se connecter |
|--------------------------------------------|----------------------------------------------------------------------------------------------------|-----------------|--------------|
| ACCUEIL AIDE - API                         |                                                                                                    |                 |              |
|                                            | INSCRIPTION                                                                                                    |                 |              |
|                                            | Les champs marqués d'un * sont obligatoires                                                                                                    |                 |              |
|                                            | Nom: *                                                                                                    |                 |              |
|                                            | Mon_application_demo                                                                                                    |                 |              |
|                                            | Email: *                                                                                                    |                 |              |
|                                            | mon_application_demo@example.com                                                                                                    |                 |              |
|                                            | Cette adresse email sera votre identifiant d'accès au portail.                                                                                                    |                 |              |
|                                            | Mot de passe: *                                                                                                    |                 |              |
|                                            |                                                                                                    |                 |              |
|                                            | Confirmer le mot de passe: *                                                                                                    |                 |              |
|                                            |                                                                                                    |                 |              |
|                                            | Code de l'organisation: (optionnel)                                                                                                    |                 |              |
|                                            | 984b19                                                                                                    |                 |              |
|                                            | Si ce code vous a été fourni dans votre invitation                                                                                                    |                 |              |
|                                            | <ul> <li>J'accepte de recevoir des informations de PISTE</li> <li>(nouveautés, indisponibilités, actualités).</li> </ul>                                                                                                    | -               |              |
|                                            | <ul> <li>J'accepte de recevoir les enquêtes de satisfaction.</li> </ul>                                                                                                    |                 |              |
|                                            | J'accepte les termes des CGU *<br>En soumettant cette inscription, j'accepte que les informations<br>saisies soient utilisées par le ministère de l'Action et Comptes public<br>dans le cadre de la mise à disposition des API des fournisseurs et<br>partenaires de l'Etat ; je note par alleurs que je pourrai à tout<br>moment exercer mon droit de retrait via l'adresse suivante : referent<br>dpd alfeglinances gouxfr |                 |              |

4. À la suite de la validation du formulaire, on reçoit un mél à l'adresse du résignée. Activer le compte en cliquant sur le lien indiqué dans message .

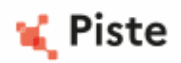

Version Française / English Version

Bonjour,

Nous vous remercions de votre inscription sur PISTE.

Pour confirmer votre courriel et activer votre compte, veuillez cliquer sur le lien suivant :

Activer votre compte

Si vous n'êtes pas à l'origine de cette demande, merci de l'ignorer.

Veuillez noter que ce message vous a été envoyé d'une adresse qui ne peut recevoir de réponse.

Conformément à la Loi Informatique et Libertés du 06/01/1978 telle que modifiée, vous disposez d'un droit d'accès, de modification et de suppression de vos données nominatives.

Hello,

Thank you for your registration on PISTE.

To confirm your email address and activate your account please click on the link below:

Activate your Account

If you are not requesting a new account on PISTE, please ignore this email.

Please note this email has been sent from an email address which cannot receive any email. According to GPDR, you have rights to access, modify and delete your personal data.

5. Le compte est prêt à être utilisé.

# Comment déclarer des applications clientes rattachées à un compte ?

#### Application cliente "bac à sable"

Après la validation du compte, une première application cliente se crée automatique. C'est la seule application cliente permettant d'utiliser les API sur l'environnement bac à sable (sandbox).

| RÉPUBLIQUE<br>FRANÇAISE<br>Libre<br>Fourcai |                                                                                                    |                             |
|---------------------------------------------|----------------------------------------------------------------------------------------------------|-----------------------------|
| ACCUEIL AIDE - MES API                      | APPLICATIONS CONSENTEMENT CGU API                                                                                 |                             |
| Applications vous permettent                | <b>ONS</b><br>t de créer les identifiants de sécurité pour consommer les apis protégées par une authentification. |                             |
| + Créer une application                     |                                                                                                    | Nom croissant               |
| 6                                           | APP_SANDBOX_mon_application_demo@example.com SandBox Application                                                  | Lul Consulter les métriques |
| Y                                           | Organization: MTES Environment: SANDBOX                                                                           |                             |

Voici la démarche pour la souscription à l'API SNE-Cotation en environnement bac à sable:

1. Dans la liste des applications, choisir celle dont le nom commence par "APP\_SANDBOX".

| •          | APP_SANDBOX_mon_application_demo@example.com | Lul Consulter les métriques |
|------------|----------------------------------------------|-----------------------------|
| $\bigcirc$ | SandBox Application                          | ·                           |
| Ŷ          | Organization: MTES Environment: SANDBOX      |                             |

2. Dans la page de consultation de l'application, cliquer sur le bouton "Modifier l'application".

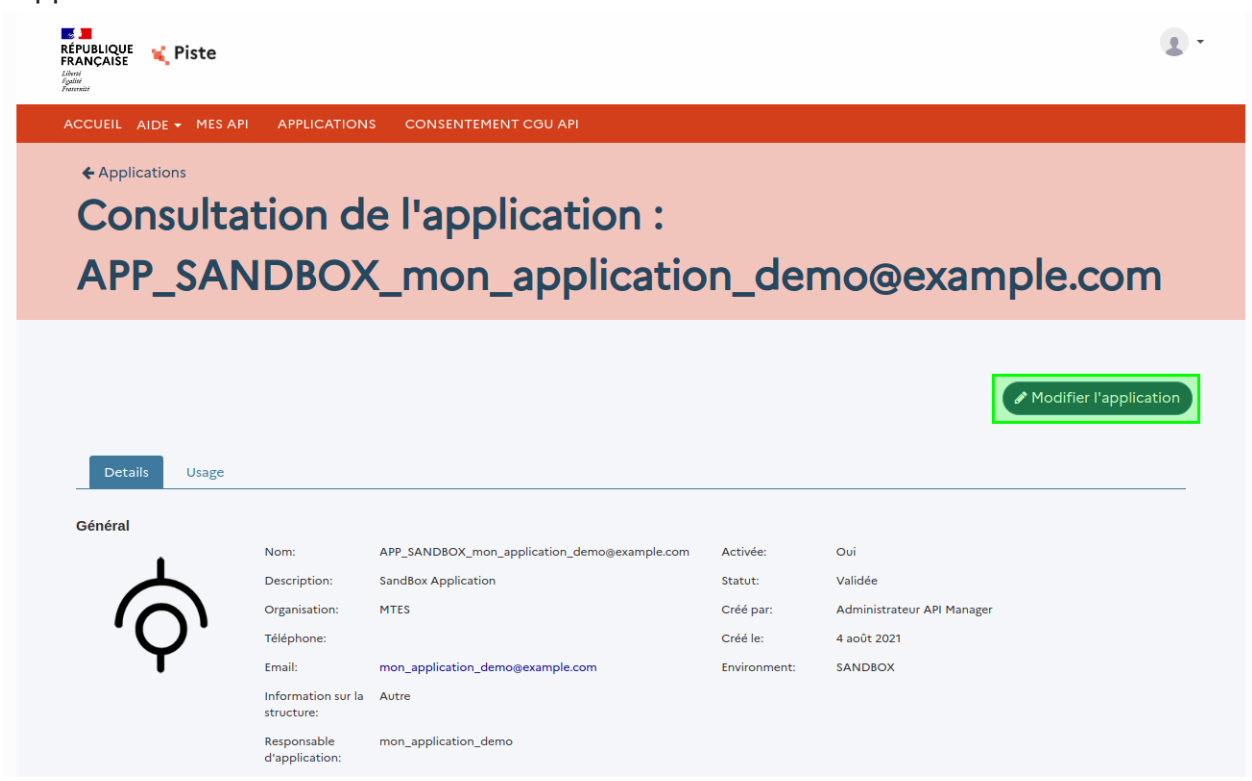

3. Dans la liste des API choisir **SNE-Cotation site-ecole**, puis valider le choix.

| électionner les API                              |         |                |         |             |                     |     |
|--------------------------------------------------|---------|----------------|---------|-------------|---------------------|-----|
| Nom de l'API                                     | Version | La description | Tags    | Sélectionné | Soumis à validation | CGU |
| MTES - E-SCALEPORT - API<br>Escaleport Demo v1.0 | 1.0.0   |                | SANDBOX |             |                     | Non |
| MTES - DEMAT ADS - API<br>PLAT'AU Preprod v5     | 5       | -              | SANDBOX |             | 1                   | Oui |
| SNE-Cotation site-ecole                          | 1.0     |                | SANDBOX | ✓           | ✓                   | Non |
| Syncplicity - download                           | 1.0.0   | -              | SANDBOX |             |                     | Non |
| Syncplicity - upload                             | 1.0.0   | -              | SANDBOX | Ο           |                     | Non |
| MTES - DEMAT ADS - API<br>PLAT'AU Preprod v4     | 4       | -              | SANDBOX |             | 1                   | Oui |

Il faut attendre ensuite l'approbation de l'administrateur de l'API SNE-Cotation, pour pouvoir consommer l'API.

## Application cliente pour la production

Pour déclarer une application cliente sur l'environnement de production, depuis l'onglet "Application" :

1. Cliquer sur le bouton "Créer une application".

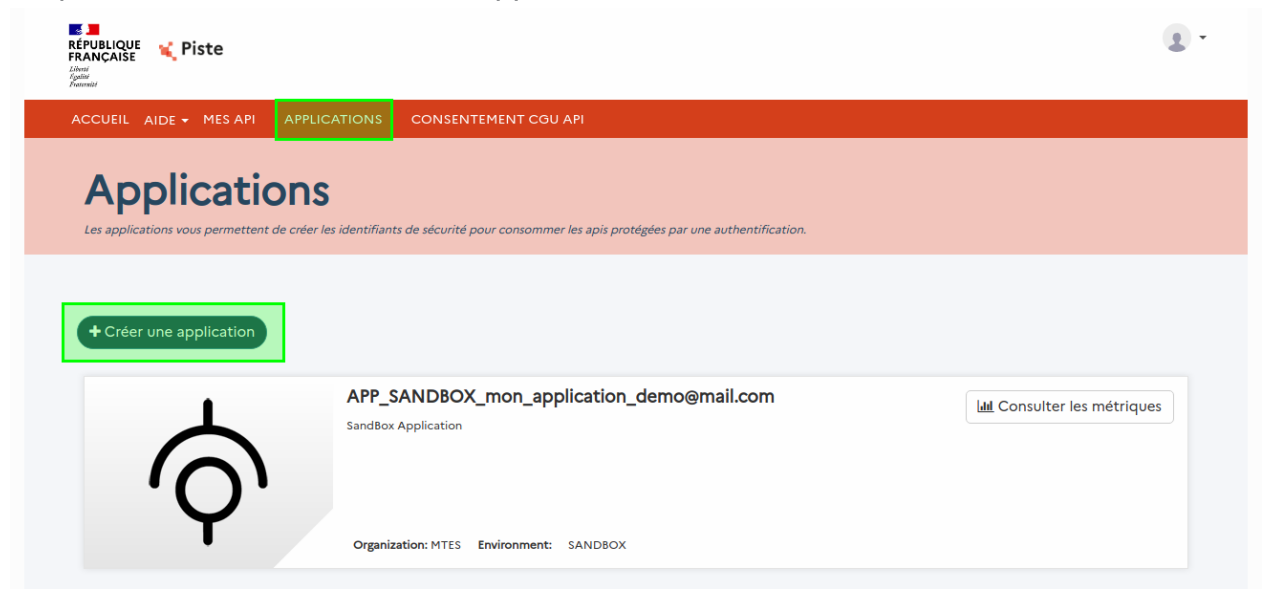

2. Remplir le formulaire, en renseignant notamment une adresse mél de contact pour recevoir les notifications (besoin de renseignements supplémentaires, dépassement de

quotas, etc.). Faire attention lors de la saisie car l'adresse mél n'est pas vérifiée.

| ACCUEIL   | AIDE 👻       | MES API        | APPLICATIONS                | CONSENTEMENT CGU API                   |
|-----------|--------------|----------------|-----------------------------|----------------------------------------|
| Général   |              |                |                             |                                        |
| Les champ | os marqué:   | s d'un*sont ol | oligatoires                 |                                        |
|           |              | Image:         | (                           |                                        |
|           |              |                | Add image                   |                                        |
|           |              |                | l                           |                                        |
|           |              |                | Limite de 1Mo               |                                        |
|           | Or           | ganisation: *  | MTES                        | <b></b>                                |
| ٩         | Nom de l'a   | pplication:*   | Mon_application             | _demo                                  |
|           |              | Description:   | Description de m            | on application                         |
|           |              | Téléphone:     | Si le responsable d'applica | tion souhaite être joint par téléphone |
|           |              | Email: *       | email_de_contac             | t@example.com                          |
| Informa   | ation sur la | a structure:*  | EPCI XYZ                    |                                        |
| Respo     | nsable d'a   | pplication: *  | Nom du responsa             | ible                                   |
|           |              | C              | Activer l'application       |                                        |

3. Dans la liste des API choisir l'API SNE-Cotation, puis valider.

| Cliquez ici pour accèder à la page de consentement                                                                       |                            |                |                                          |             |                     |                   |  |
|----------------------------------------------------------------------------------------------------|----------------------------|----------------|------------------------------------------|-------------|---------------------|-------------------|--|
| Sélectionner les API                                                                                                    |                            |                |                                          |             |                     |                   |  |
| Nom de l'API                                                                                                    | Version                    | La description | Tags                                     | Sélectionné | Soumis à validation | CGU               |  |
| MTES - E-SCALEPORT - API<br>Escaleport Demo v1.0                                                                         | 1.0.0                      |                | SANDBOX                                  |             |                     | Non               |  |
| MTES - DEMAT ADS - API<br>PLAT'AU Preprod v5                                                                             | 5                          | -              | SANDBOX                                  |             | 1                   | Oui               |  |
|                                                                                                    |                            |                |                                          | _           | 1                   |                   |  |
| SNE-Cotation site-ecole                                                                                                  | 1.0                        | -              | SANDBOX                                  |             | ✓                   | Non               |  |
| SNE-Cotation site-ecole                                                                                                  | 1.0                        | -<br>-         | SANDBOX                                  |             | ✓                   | Non               |  |
| SNE-Cotation site-ecole Syncplicity - download Syncplicity - upload                                                      | 1.0<br>1.0.0<br>1.0.0      | -<br>-<br>-    | SANDBOX<br>SANDBOX<br>SANDBOX            |             | <i>✓</i>            | Non               |  |
| SNE-Cotation site-ecole<br>Syncplicity - download<br>Syncplicity - upload<br>MTES - DEMAT ADS - API<br>PLATAU Preprod v4 | 1.0<br>1.0.0<br>1.0.0<br>4 | -<br>-<br>-    | SANDBOX<br>SANDBOX<br>SANDBOX<br>SANDBOX |             | J                   | Non<br>Non<br>Oui |  |

Il faut attendre ensuite l'approbation de l'administrateur de l'API SNE-Cotation, pour pouvoir consommer l'API.

# **Comment consommer l'API SNE-Cotation ?**

## **Contrat d'interface**

Pour obtenir le contrat d'interface de l'API SNE-Cotation :

1. Sous l'onglet "Mes API", sélectionner l'une des versions proposées de l'API SNE-Cotation.

| ACCUEIL AIDE - MES API APPLIC  | ATIONS CONSENTEMENT CGU API                                  |                             |
|--------------------------------|--------------------------------------------------------------|-----------------------------|
|                                |                                                              |                             |
|                                | MTES - DEMAT ADS - API PLAT'AU Preprod v5                    | Consulter les métriques     |
|                                | P Published Version 5 Type REST Tags SANDBOX Environment SA  | NDBOX                       |
| Liberté · Égalité · Fraternité | MTES - E-SCALEPORT - API Escaleport Demo v1.0                | Consulter les métriques     |
| Escaleport                     | P Published Version 1.0.0 Type REST Tags SANDBOX Environment | SANDBOX                     |
| •                              | SNE-Cotation site-ecole                                      | 🌣 Tester l'API              |
| $\bigcirc$                     |                                                              | Lui Consulter les métriques |
| Y                              | P Published Version 1.0 Type REST Tags SANDBOX Environment S | ANDBOX                      |

2. Le contrat d'interface correspondant à la version donnée peut être téléchargé, depuis la page de présentation. Cette page fournit également d'autres informations utiles.

| ACCUEIL AIDE - MES          | API APPLICATIONS CONSEN       | NTEMENT COU API                                         |                               |  |  |  |  |
|-----------------------------|-------------------------------|---------------------------------------------------------|-------------------------------|--|--|--|--|
| SNE-Cotation site-ecole 1.0 |                               |                                                         |                               |  |  |  |  |
|                             |                               |                                                         |                               |  |  |  |  |
|                             |                               |                                                         | SNE-Cotation site-ecole - 1.0 |  |  |  |  |
|                             | Chature                       | Published                                               |                               |  |  |  |  |
| 1                           | Version:                      | 1.0                                                     |                               |  |  |  |  |
| $\overline{\mathbf{A}}$     | Host:                         | https://sandbox-api.piste.gouv.fr                       |                               |  |  |  |  |
| 'O'                         | Chemin de base:               | /mtes/sne-cotation/v1.0                                 |                               |  |  |  |  |
| T                           | CORS:                         | Enabled                                                 |                               |  |  |  |  |
|                             | Tags:                         | SANDBOX                                                 |                               |  |  |  |  |
|                             | Туре:                         | REST                                                    |                               |  |  |  |  |
|                             | URL OAuth:                    |                                                         |                               |  |  |  |  |
|                             | Soumis à validation:          | Yes                                                     |                               |  |  |  |  |
|                             | Email approbateur API:        | api-platau-administration@developpement-durable.gouv.fr |                               |  |  |  |  |
|                             | URL SDBX:                     |                                                         |                               |  |  |  |  |
|                             | Email de l'administrateur:    |                                                         |                               |  |  |  |  |
|                             | URL OAuth SDBX:               |                                                         |                               |  |  |  |  |
|                             | Télécharger la documentation: | Swagger 2.0                                             |                               |  |  |  |  |
|                             | Added:                        | 2 août 2021 10:36                                       |                               |  |  |  |  |
|                             | Environment:                  | SANDBOX                                                 |                               |  |  |  |  |

## Obtention d'un jeton d'autorisation

#### Identifiants de l'application cliente

Pour la consommation d'une API sur PISTE, il est nécessaire d'obtenir au préalable un jeton d'autorisation. Pour cela, il faut appeler les serveurs d'autorisation de PISTE en fournissant les identifiants de l'application cliente. Pour les trouver :

- 1. Depuis l'onglet "Applications", ouvrir une application cliente.
- 2. Sous la secion **Identifiants OAuth**, on trouve le *client\_id*. En cliquant sur le bouton "View secret"on trouve le *client secret*.

| ~ | ✓ Identifiants Oauth                 |              |                    |               |                   |               |  |  |  |
|---|--------------------------------------|--------------|--------------------|---------------|-------------------|---------------|--|--|--|
|   | Client ID 🔺                          | Туре         | Javascript Origins | URL de rappel | Créé              | Secret key    |  |  |  |
|   | e95cc363-cd9b-40cf-84d5-ba9c5e9d7121 | Confidentiel | *                  |               | 4 août 2021 12:18 | • View secret |  |  |  |
|   |                                      |              |                    |               |                   |               |  |  |  |

#### Obtention d'un jeton d'autorisation

Pour obtenir un jeton d'autorisation il faut envoyer une requête HTTP POST vers l'un des serveur d'autorisation de PISTE.

- Pour l'environnement de production : https://oauth.piste.gouv.fr/api/oauth/token
- pour l'environnent de bac à sable : https://oauth.piste.gouv.fr/api/oauth/token

Voici un exemple de requête à transmettre à l'un des serveurs d'autorisation de PISTE :

```
curl -X POST https://oauth.piste.gouv.fr/api/oauth/token \
    -H 'Content-Type: application/x-www-form-urlencoded' \
    -H 'Accept: utf-8' \
    -d 'client_id=<valeur de client_id>&client_secret=<valeur de client
secret>&grant_type=client_credentials'
```

Et voici un exemple de réponse retournée par le serveur d'autorisation :

```
{
    "access_token": "d6DyJ6NQIVbk1koEgMR3vgqB62f9HdCXkppSpuHWAjL8y6wylXlf0Q",
    "token_type": "Bearer",
    "expires_in": 3600,
    "scope": "openid resource.READ"
}
```

La réponse est un objet JSON dont la valeur de la propriété "access\_token" correspond au jeton d'autorisation. La valeur de la propriété "expires\_in" indique la durée de validité du jeton d'autorisation, exprimée en secondes.

### Appel d'un endpoint

Il faut placer le jeton d'autorisation obtenu précédemment dans l'entête 'Authorization' de la requête HTTP à transmettre. Voici un exemple de requête envoyé vers l'endpoint "healthchek" de l'API SNE-Cotation :

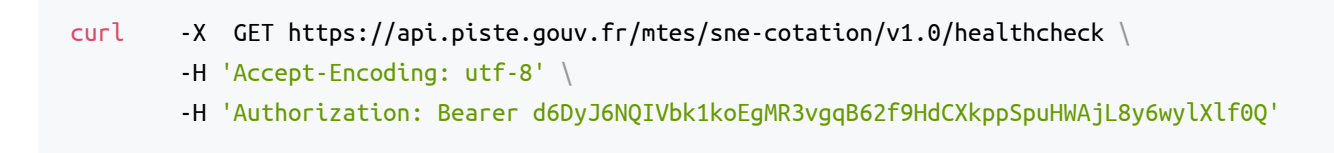

Et voici un exemple de réponse obtenu :

```
{
    "code": "ERRAUTUSR0001",
    "message": "Aucun profil métier n'est attribué à cette application cliente. Veuillez
contacter les administrateurs de l'API SNE-Cotation."
}
```

Cette réponse indique que les administrateurs de SNE-Cotation, n'ont pas encore attribué de profile métier à l'application cliente qui a transmis la requête. Après l'attribution de profile métier, la réponse ressemble à ceci :

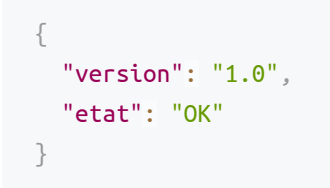

~Fin de document~